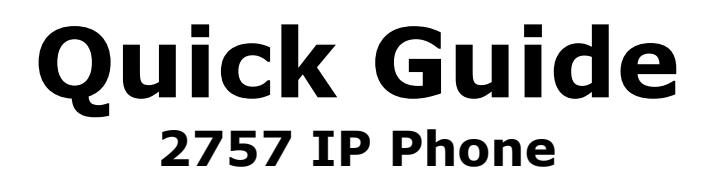

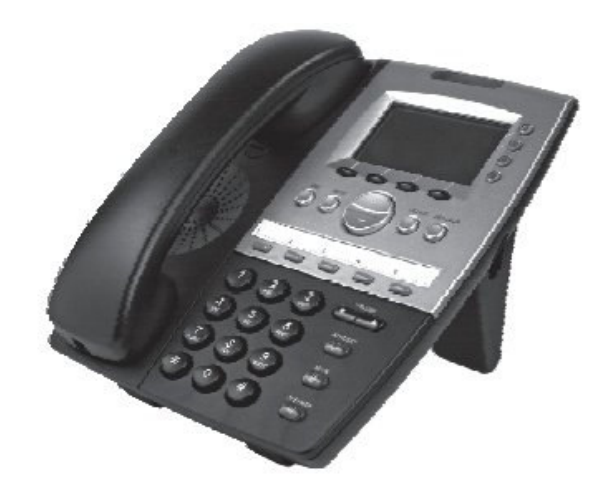

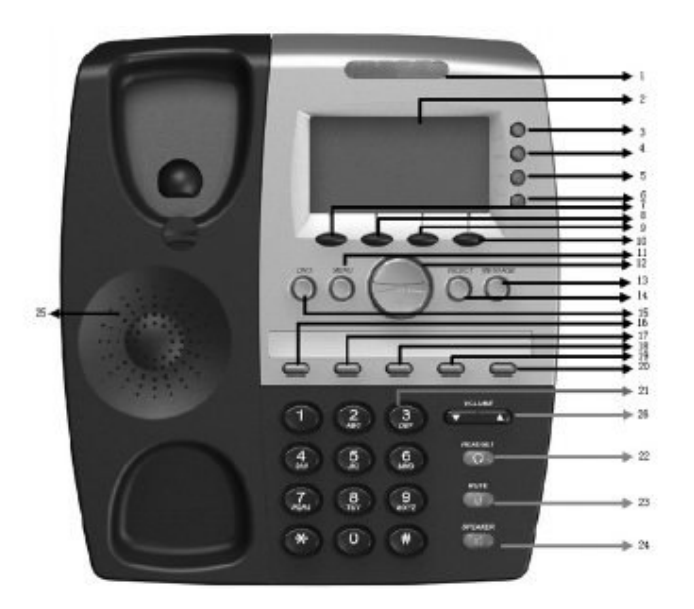

| 1. Msg. Wait Light | 10. Soft Key       | 19. Speed Dial Key |
|--------------------|--------------------|--------------------|
| 2. LCD Display     | 11. Menu Key       | 20. Speed Dial Key |
| 3. Line Key        | 12. Nav. Key       | 21. 12 Number Keys |
| 4. Line Key        | 13. Message Key    | 22. Headset Key    |
| 5. Line Key        | 14. Select Key     | 23. Mute Key       |
| 6. Line Key        | 15. DND Key        | 24. Speaker Key    |
| 7. Soft Key        | 16. Speed Dial Key | 25. Speaker        |
| 8. Soft Key        | 17. Speed Dial Key | 26. Volume Key     |
| 9. Soft Key        | 18. Speed Dial Key |                    |

## **Package Contents**

Thank you for purchasing the 2757 IP Phone. Please check the package contents before you start to use the phone. If any item is missing, please contact your dealer.

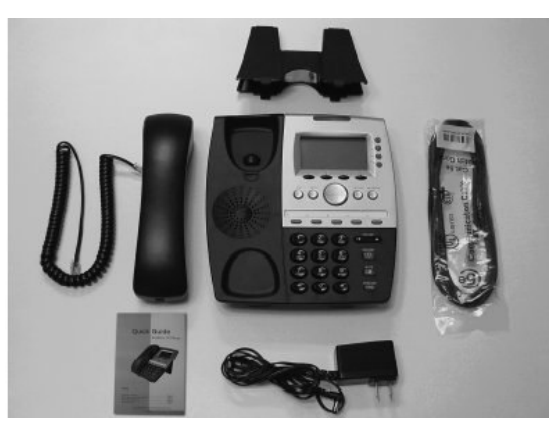

| 1 | IP Phone              |
|---|-----------------------|
| 2 | Handset               |
| 3 | Handset Cord          |
| 4 | AC Adapter (Optional) |
| 5 | Network Cable         |
| 6 | Desk Stand            |
| 7 | Quick Start Guide     |

## Installation Instructions

| Connect the network cable to the network<br>port (left) on the back of the 2757. You may<br>optionally connect a computer to the network<br>port on the right. | Install the desk stand as shown in the picture above                                   |
|----------------------------------------------------------------------------------------------------|----------------------------------------------------------------------------------------|
|                                                                                                    |                                                                                        |
| Connect the handset cord to the handset.                                                                                                    | Connect the other end of the handset cord to the handset port on the base of the 2757. |
|                                                                                                    | 7550                                                                                   |
| If you are not using Power over Ethernet<br>(PoE), plug the AC adapter into an electrical<br>outlet.                                                           | Connect the power plug of the AC adapter to the phone as shown above.                  |

You should now see some text displayed on the LCD screen.

## **Network Setup (PPPoE/DHCP)**

If you are using PPPoE (frequently used with ADSL) or DHCP (frequently used with cable internet), please follow the steps below.

1. Press MENU key to enter setup menu. Then press UP/DOWN to select 3. Settings. Press SELECT Key.

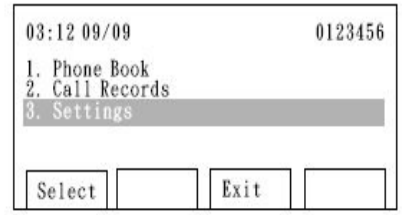

0123456

0123456

03:12 09/09

Language
Ring Type
Contrast

Select

03:12 09/09

1. 1

Network Sett: PPPoE

2. IP Address (Static)

2. Press UP/DOWN to select 4. System Configuration. Press SELECT Key.

3. Press UP/DOWN to select 1. Network Setting. Press UP/DOWN key until PPPoE or DHCP is highlighted. Press SAVE. If DHCP is selected, skip to Step 6.

4. If using PPPoE, press UP/DOWN until 7. PPPoE Username is highlighted. Press SELECT and use the keypad to enter the username. Use CLEAR to delete. Press SAVE to store the username.

Exit

| 03:12 09         | /09                     |        | 0123456 |
|------------------|-------------------------|--------|---------|
| 6. DNS S<br>168, | erver2 (Sta<br>95, 1, 1 | atic)  | _       |
| Alan             | l oot hame              |        |         |
| Save             | Clear                   | Cancel |         |

| 03:12 09        | /09      |        | 012345  |
|-----------------|----------|--------|---------|
| 7. PPPoE        | Username |        |         |
| Alan<br>8 PPPoF | Password |        |         |
| Alan            | 123      |        |         |
| 100             | 1        |        | <b></b> |
| 12              | Class    | Concel |         |

| 00.15 00/            | 09               |        | 0123456 |
|----------------------|------------------|--------|---------|
| 10. SIP Pr           | oxy              |        |         |
| 192.16<br>11. SIP Po | 8.4.2∎<br>ortNum |        |         |
| 5060                 |                  |        |         |
| Course               | C1               | Connel | 2       |

5. Press UP/DOWN until 8. PPPoE Password is highlighted. Press SELECT and enter the PPPoE password with the keypad. Then press SAVE.

6. Press UP/DOWN until 10. SIP Proxy is highlighted. Press SELECT and use the keypad to enter the IP address. Use \* for the dot. Press SAVE to store proxy address.

7. Press UP/DOWN key to select 11. SIP Port Num. Press SELECT then use the keypad to enter the SIP Port Number (usually 5060).

8. Press UP/DOWN until 12. SIP Username is highlighted. Press SELECT and enter the SIP Username with the keypad. Press SAVE.

9. Press UP/DOWN key to select 13. SIP Phone Num. Press SELECT then use the keypad to enter the SIP Phone Number.

10. Press UP/DOWN until 14. SIP Password is highlighted. Press SELECT and enter the SIP password with the keypad. Then press SAVE.

11. Press UP/DOWN until 16. Commit Changes is highlighted. Press SELECT to save the changes.

12. Press UP/DOWN until 17. Reboot is highlighted. Press SELECT to reboot the phone. A reboot can take up to 1 minute.

13. When VoIP SIP PHONE is displayed on the LCD screen, the setup procedure is completed.

| 03:12 09        | /09     |        | 0123456 |
|-----------------|---------|--------|---------|
| 10. SIP         | Proxy   |        |         |
| 11. SIP<br>5060 | PortNum |        |         |
| Save            | Clear   | Cancel |         |

| 03:12 09       | 9/09              | 0123456 |
|----------------|-------------------|---------|
| 12. SIP        | Username          |         |
| 0123<br>13 SIP | 456∎<br>Phone Num |         |
| 0123           | 456               |         |

| 03:12 09           | /09              | 0123456 |
|--------------------|------------------|---------|
| 12. SIP 1          | sername          |         |
| 01234<br>13. SIP I | 456<br>Phone Num |         |
| 01234              | 456              |         |

| 14. SIP Pass<br>12345678 | word    |  |
|--------------------------|---------|--|
| 12.3430(0)               | 0.0     |  |
| 15. Codec                | a0 🔳    |  |
| 2. Auto-0                | i, 711u |  |

| 03:12 09/09                                             | 01234               | 56 |
|---------------------------------------------------------|---------------------|----|
| 15. Codec<br>2. Auto-G.<br>16. Commit Cha<br>Changes sa | 'llu<br>nges<br>red |    |
| Select                                                  | Exit                | č  |

| 03:12 09/09                            | 0123456               |
|----------------------------------------|-----------------------|
| 16. Commit Ch<br>Changes st<br>1 Reboo | anges<br>aved<br>ting |
| Select                                 | Exit                  |

| 03:12 0 | 9/09       | 0123450 |
|---------|------------|---------|
|         | VoIP SIP I | Phone   |
| Redia   |            | 1       |